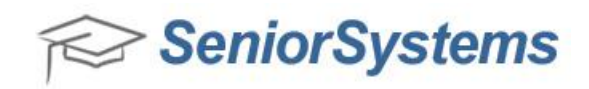

## **Quick Reference: Senior Systems Exporter**

The Senior Systems Exporter application enables you to export data from your Senior Systems database into a text or CSV (comma separated value) format. The Senior Systems Exporter application can be scheduled to run at a given intervals using the <u>Windows Task Scheduler</u>.

Senior Systems will provide you with a Senior Systems Exporter .zip file that contains the following files, which are described in further detail below:

- ApplicationLog\_2013\_10\_16.log
- Devart.Data.dll
- Devart.Data.Oracle.Design.dll
- Devart.Data.Oracle.dll
- Devart.Data.Oracle.Vs.dll
- Devart.Data.Oracle.Web.dll
- 🔮 Devart.Data.Oracle.xml
- 🔮 Devart.Data.xml
- SeniorSystemsExporter.exe
- SeniorSystemsExporter.ini
- Thumbs.db

| SSE File                     | Description                                                                   |  |  |  |  |
|------------------------------|-------------------------------------------------------------------------------|--|--|--|--|
| SeniorSystemsExporter.ini    | This file needs to be modified by your school so that the correct             |  |  |  |  |
|                              | operations are performed. To review instructions for modifying this           |  |  |  |  |
|                              | file, see step #2 in the <u>To use the Senior Systems Exporter tool</u> topic |  |  |  |  |
|                              | below.                                                                        |  |  |  |  |
| ApplicationLog_xxx_xx_xx.log | This file contains any error messages that are generated when the             |  |  |  |  |
|                              | Exporter tool is run.                                                         |  |  |  |  |
| SeniorSystemsExporter.exe    | This file executes the Senior Systems Exporter operation.                     |  |  |  |  |
| xxx.sql                      | This file contains the code which will generate your .csv or .txt file.       |  |  |  |  |
| xxx.csv and xxx.txt          | These are the output files that are generated from running the                |  |  |  |  |
|                              | Exporter tool. You can either output files as .csy or .txt.                   |  |  |  |  |

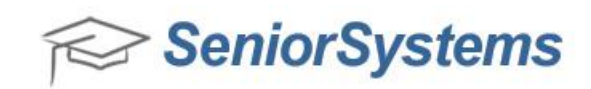

## To use the Senior Systems Exporter tool:

- Extract all of the files contained within the Senior Systems Exporter .zip file into a local or network directory on your machine. The Exporter tool must be installed on a workstation that is running a Senior Systems client.
- It is recommended that you create a new username and password to use for running the exporter tool and give that user the appropriate Senior Systems applications, such as Registrar, Admissions, etc. This can be done in the Systems Administration module.
- 3. Open the **SeniorSystemsExporter.ini** file.

This file is separated into various sections that are described in the table below. You will see **Database**, **Mail**, **FTP**, and **ExportX** sections. You will need to set several parameters in these sections in order to correctly generate an .sql file.

| 🧾 SeniorSystemsExporter.ini - Notepad                                                                                                    | J |
|----------------------------------------------------------------------------------------------------|---|
| File Edit Format View Help                                                                                                    | ] |
| [Database]<br>Server =seniordb<br>Schema =seniordb<br>User =seniordb<br>Password =seniordb<br>SID =SSqa                                                                                                    |   |
| [Mail]<br>Server =10.1.1.1<br>Port =25<br>NotifyOnSuccess =true<br>SubjectError =The export was executed with errors<br>SubjectSucces =The export was executed succesfully<br>From =test@senior-systems.com<br>To =notify@ss.com<br>User =user<br>Password =password |   |
| [FTP]<br>;UploadToFTP<br>=ftp://user:password@ftp.senior-systems.com:9922                                                                                                    |   |
| [Export0]<br>QueryFile =student.sql<br>ExportFile =student.csv<br>Delimiter =,<br>IncludeHeader =true<br>AddQuotes =true                                                                                                    |   |
| [Export1]<br>QueryFile =faculty.sql<br>ExportFile =faculty.csv<br>Delimiter =,<br>IncludeHeader =false<br>AddQuotes =true                                                                                                    |   |

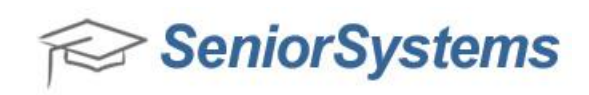

| Sections of               | Description                                                                                                    |  |  |  |  |
|---------------------------|----------------------------------------------------------------------------------------------------|--|--|--|--|
| SeniorSystemsExporter.ini |                                                                                                    |  |  |  |  |
| Database                  | The <b>Database</b> section is used to set the database connectivity                                                                                                    |  |  |  |  |
|                           | information.                                                                                                    |  |  |  |  |
| Server                    | Enter the Oracle database server. This is the physical machine                                                                                                    |  |  |  |  |
|                           | name of your server.<br>To locate the physical machine name, open the <b>tnsnames.ora</b> file,<br>which is typically found in <b>C:\Centura</b> on your workstation. Locate<br>the information that is displayed below: |  |  |  |  |
|                           |                                                                                                    |  |  |  |  |
|                           | 🔲 tnsnames.ora - Notepad                                                                                                    |  |  |  |  |
|                           | File Edit Format View Help                                                                                                    |  |  |  |  |
|                           | <pre># tnsnames.ora Network Configuration File: C:\oracle\product \10.2.0\client_1\network\admin\tnsnames.ora # Generated by Oracle configuration tools.</pre>                                                           |  |  |  |  |
|                           | DEVDB =<br>(DESCRIPTION =<br>(ADDRESS_LIST =<br>(ADDRESS = (PROTOCOL = TCP)(HOST = XXXXXX01)(PORT =<br>1521))<br>(CONNECT_DATA =<br>(CONNECT_DATA = Devalb)                                                              |  |  |  |  |
|                           | (SERVICE_NAME = Devdb)                                                                                                    |  |  |  |  |
|                           |                                                                                                    |  |  |  |  |
| Schema                    | Enter the schema name.                                                                                                    |  |  |  |  |
| User/Password             | Enter the username and password that you created for this task.                                                                                                    |  |  |  |  |
| SID                       | Enter the Service Identifier Name. To locate the Service Identifier                                                                                                    |  |  |  |  |
|                           | <b>C:\Centura</b> on your workstation. Locate the information that is                                                                                                    |  |  |  |  |
|                           | displayed below:                                                                                                    |  |  |  |  |
|                           |                                                                                                    |  |  |  |  |
|                           | SENIORDB =                                                                                                    |  |  |  |  |
|                           | (ADDRESS_LIST =                                                                                                    |  |  |  |  |
|                           | (PORT = 1521))                                                                                                    |  |  |  |  |
|                           | (CONNECT_DATA =                                                                                                    |  |  |  |  |
|                           | (SERVICE_NAME = SENIORDB)                                                                                                    |  |  |  |  |
|                           |                                                                                                    |  |  |  |  |
|                           |                                                                                                    |  |  |  |  |
|                           | Service Identifier                                                                                                    |  |  |  |  |
|                           |                                                                                                    |  |  |  |  |
|                           |                                                                                                    |  |  |  |  |
|                           |                                                                                                    |  |  |  |  |
|                           |                                                                                                    |  |  |  |  |
|                           |                                                                                                    |  |  |  |  |
|                           |                                                                                                    |  |  |  |  |

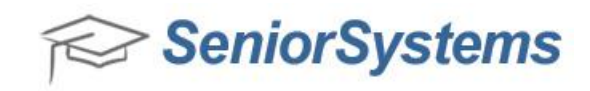

| Mail            | The Mail section is used to set the status email options. If<br>information in the Mail section is properly configured, the<br>specified user(s) will receive an email notification upon successful<br>completion of the operation or receive an email containing<br>relevant error messages if the operation fails.<br><b>NOTE</b> : By default, the Mail section is commented out with                                                                                                    |  |  |  |  |
|-----------------|----------------------------------------------------------------------------------------------------|--|--|--|--|
|                 | semicolons (;).                                                                                                    |  |  |  |  |
| Server          | Enter your email server IP address or Host Name.                                                                                                    |  |  |  |  |
| Port            | Enter your Port number. This is typically Port 25.                                                                                                    |  |  |  |  |
| NotifyonSuccess | Enter <b>True</b> to have an email sent upon successful completion of<br>an export, or have an email sent notifying a user that the export<br>has not completed successfully. Enter <b>False</b> to no email sent.                                                                                                    |  |  |  |  |
| SubjectError    | If you have specified to have an email sent by entering <b>True</b> for<br>the <b>NotifyonSuccess</b> option, enter the text that the user will<br>receive if the export has not completed successfully.                                                                                                    |  |  |  |  |
| SubjectSuccess  | If you have specified to have an email sent by entering <b>True</b> for<br>the <b>NotifyonSuccess</b> option, enter the text that the user will<br>receive if the export has completed successfully.                                                                                                    |  |  |  |  |
| То              | Enter the email address(es) of users who should receive emails after an export.                                                                                                    |  |  |  |  |
| User/Password   | Enter a username and password of an account that is able to connect to your mail server for delivery of the e-mail notification.                                                                                                    |  |  |  |  |
| FTP             | The <b>FTP</b> section specifies a location to which you will FTP files.<br><b>NOTE</b> : By default, the FTP section is commented out with semicolons (;).                                                                                                    |  |  |  |  |
| UploadToFTP     | If this parameter is present, the export files will be uploaded to<br>this FTP site. If the files are already present, an error will occur.<br>The FTP username and password should be embedded into the<br>FTP's URL.<br><b>NOTE</b> : For an example of the FTP code, see the image that is<br>displayed in <u>Step 3</u> .                                                                                                    |  |  |  |  |
| ExportX         | The <b>ExportX</b> section specifies the location where the .sql file will<br>be generated, whether the file should be .csv or .txt, whether a<br>header should appear, whether a delimiter should appear<br>between information, and whether records should be embedded<br>in quotes. Every .sql file should have a corresponding ExportX<br>section, if the .sql file needs to be converted. The first Export will<br>start with Export0 and continue sequentially as is shown in Step 3. |  |  |  |  |
| QueryFile       | Enter the name of the SQL file provided.<br><b>Example</b> : student.sql<br>If you want to have the file pull from a different directory, enter<br>the following path before the file name.<br><b>Example</b> : c:\scripts\student.sql                                                                                                    |  |  |  |  |

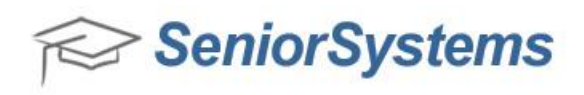

| ExportFile    | Enter the name of the file provided that should be generated by                 |  |  |  |  |
|---------------|---------------------------------------------------------------------------------|--|--|--|--|
|               | the export                                                                      |  |  |  |  |
|               | Example: student.txt or student.csv.                                            |  |  |  |  |
|               | If you want to have the export file be sent to a different directory,           |  |  |  |  |
|               | please enter this path before the file name.                                    |  |  |  |  |
|               | Example: c:\export\student.txt                                                  |  |  |  |  |
| Delimiter     | Enter a character to be used as a delimiter between columns,                    |  |  |  |  |
|               | such as ^,   or Any character can be specified as a delimiter.                  |  |  |  |  |
| IncludeHeader | Enter <b>True</b> of <b>False</b> to specify whether or not to include a header |  |  |  |  |
|               | row in the export file.                                                         |  |  |  |  |
| AddQuotes     | Enter <b>True</b> or <b>False</b> to specify whether or not records should be   |  |  |  |  |
|               | embedded in quotes.                                                             |  |  |  |  |

4. Once you have properly set up all areas of the **SeniorSystemsExporter.ini** file, you can click the **SeniorSystemsExporter.exe** to execute the build process.

If you have specified email address(es) to receive completion and failure notifications, these email address(es) receive the specified notification.

If the process fails, an error message is generated in the **ApplicationLog\_XXXX\_XX\_XX.log** file. Common error messages that you may receive are listed in the <u>Error Message table</u>.

If you have specified FTP information, the files will be uploaded to the FTP site and an email will be sent if this option was set in the **SeniorSystemsExporter.ini** file.

| Error Message                                       | Description                                          |  |  |
|-----------------------------------------------------|------------------------------------------------------|--|--|
| Error processing Export0:ORA-12545: Connect         | The host name that you have entered is not           |  |  |
| failed because target host or object does not exist | correct. Enter a correct host name.                  |  |  |
| <host =="" ssqa612:1521=""></host>                  |                                                      |  |  |
| Error processing Export0:The file student1.sql was  | The .sql file referenced in the .ini file was not    |  |  |
| not found.                                          | found. Check to ensure that the .sql file referenced |  |  |
| SeniorSystemsExporter at                            | in the .ini file exists and ensure that it is named  |  |  |
| SeniorSystemsExporter.Program.Main(String[]         | correctly.                                           |  |  |
| args)                                               |                                                      |  |  |
| Error processing Export0:ORA-00923: FROM            | The .sql file contains incorrect SQL coding.         |  |  |
| keyword not found where expected                    |                                                      |  |  |

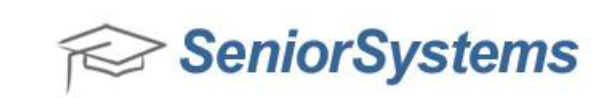

## Setting up Task Scheduler to work with the Senior Systems Exporter:

You can set up the Task Scheduler to periodically run the Senior Systems Exporter tool at set intervals.

- In order to create a task, you must first create a batch file that will run the SeniorSystemsExporter.exe. Once the batch file is established, you can set up the Task Scheduler.
- 2. Click the Start menu > All Programs > Accessories > System Tools > Task Scheduler.
- 3. Click Create Task...

| File Action View Help                                                                                                    | Task Scheduler         |                                                                                                 |                                  |
|----------------------------------------------------------------------------------------------------|------------------------|-------------------------------------------------------------------------------------------------|----------------------------------|
| <ul> <li>Task Scheduler Lühar</li> <li>Task Scheduler Summary (Last refresheds 10/18/2013 8/22/30 AM)</li> <li>Task Scheduler Lühar</li> <li>Varia und Aufonder Scheduler Scheduler Scheduler Scheduler Lühary. To view or perform an operation on an Antionidual task, select the task in the Task Scheduler Lühary. To view or perform an operation on an Antionidual task, select the task in the Task Scheduler Lühary. To view or perform an operation on an Antionidual task, select the task in the Task Scheduler Lühary. To view or perform an operation on an Antionidual task, select the task in the Task Scheduler Lühary. To view or perform an operation on an Antionidual task, select the task in the Task Scheduler Lühary. To view or perform an operation on an Antionidual task, select the task in the Task Scheduler Lühary. To view or perform an operation on an Antionidual task, select the task in the Task Scheduler Lühary. To view or perform an operation on an Antionidual task, select the task in the Task Scheduler Lühary. To view or perform an operation on an Antionidual task, select the task in the Task Scheduler Lühary. To view or perform an operation on an Antionidual task, select the task in the Task Scheduler Lühary. To view or perform an operation on an Antionidual task, select the task in the Task Scheduler Lühary. To view or perform an operation on an Antionidual task, select the task in the Task Scheduler Lühary. To view or perform an operation or task that have started in the following time period:</li> <li>Summary: 37 total - 0 running. 97 succeeded at</li> <li>Cecterit Task.</li> <li>Help</li> <li>Help</li> <li>Last refreshed at 10/18/2013 82/200 AMI.</li> <li>Refresh</li> </ul>                                                                                                    | File Action View Help  |                                                                                                 |                                  |
| Task Scheduler Summary (Last refreshed: 2018/2019 822:50:AM) Centroling of Task Scheduler Scheduler Computer, Scheduler Library, To view or perform an operation on an individual task, select the task in the Task Scheduler Library, To view or perform an operation on an individual task, select the task in the Task Scheduler Library, To view or perform an operation on an individual task, select the task in the Task Scheduler Library, To view or perform an operation on an individual task, select the task in the Task Scheduler Library, To view or perform an operation on an individual task, select the task in the Task Scheduler Library, To view or perform an operation on an individual task, select the task in the Task Scheduler Library, To view or perform an operation on an individual task, select the task in the Task Scheduler Library, To view or perform an operation on an individual task, select the task in the Task Scheduler Library, To view or perform an operation on an individual task, select the task in the Task Scheduler Library, To view or perform an operation on an individual task, select the task in the Task Scheduler Library, To view or perform an operation on an individual task, select the task in the Task Scheduler Library, To view or perform an operation on an individual task, select the task in the Task Scheduler Library, To view or perform an operation on an individual task, select the task in the Task Scheduler Library, To view or perform an operation on an individual task, select the task in the Task Scheduler Library, To view or perform an operation on task in the Task Scheduler Library of task in the Task Scheduler Library of task of task Scheduler Library of task in the task Scheduler Library of task in the Task Scheduler Library of task in the task Scheduler Library of task in the task Scheduler Library of task in the task Scheduler Library of task in the task Scheduler Library of task in the task Scheduler Library of task in the task Scheduler Library of task in the task Scheduler Li            | ♦ ♥ □ Ⅰ □              |                                                                                                 |                                  |
| <ul> <li>Task Scheduler Uberv</li> <li>Deveniew of Task Scheduler</li> <li>We can use Task Scheduler to crede and manage common tasks that your compate still<br/>or you at automatically at the times you specify. To begin, click a command in the Action<br/>menu.<br/>Task are stored in folders in the Task Scheduler Uberay. To view or perform an operation on<br/>advisor menu.</li> <li>Task Status</li> <li>Task Status</li> <li>Task Status</li> <li>Task Status</li> <li>Task Status</li> <li>Subury of tasks that have started in the following time period:</li> <li>Last 24 hours</li> <li>Summary: 97 total - 0 running 97 succeeded, 0 stopped, 0 failed</li> <li>Heigh</li> <li>Achoe Nathon Nature 10, 25 Stock at Lass</li> <li>Achoe Nathon Nature 10, 25 Stock at Lass</li> <li>Achoe Scheduler 10, 25 Stock at Lass</li> <li>Last Chefrade (moning)</li> <li>Cr-astrationer in the rank scheduler uberay.</li> <li>Last refreshed at 10, 10, 10, 10, 10, 20, 23 B 2, 250 AM</li> </ul>                                                                                                    | 0                      | Task Scheduler Summary (Last refreshed: 10/18/2013 8:22:50 AM)                                  | Actions                          |
| Connect to Another Computer.<br>We can use Task Scheduler to create and manage common tasks that your computer will<br>carry out automatically at the times you specify. To begin, click a command in the Action<br>menu.<br>Tasks are stored in folders in the Task Scheduler Library. To view or perform an operation on<br>a Anone manue.<br>Task Status<br>Task Status<br>Task Status<br>Summary: 97 total - 0 running. 97 succeeded. 0 stopped. 0 failed<br>Task Name<br>Carlot Last. Destable XL Run Start<br>Carlot Last. Run End<br>Triggered by All<br>Active Tasks<br>Last refreshed at 10/18/2013 82:250 AMA<br>Refresh                                                                                                    | Task Scheduler Library |                                                                                                 | Task Scheduler (Local)           |
| Vour can use Task Scheduler to create and manage common task thit your computer will carry out anomatically at the times you specify. To begin, chat carry can an denatically at the times you specify. To begin, chat carry can an denatically at the times you specify. To begin, chat carry can an denatically at the times you specify. To begin, chat carry can an denatically at the times you specify. To begin, chat carry carry can anomatically at the times you carry carry can anomatically at the times you specify. To begin, chat carry carry can anomatically at the times you way and chick on a command in the data way. Task are stored in folders in the Task Scheduler Library, To view or perform an operation an individual task, select the task in the Task Scheduler Library and chick on a command in the data task.         Task Status       Task Status         Status of tasks that have started in the following time period:       Lask 24 hours.         Summary: 97 total - 0 running: 97 succeeded, 0 stoped, 0 failed       Weiler         Task Mame       Run Result: Run Statt: Run End: Triggered By         Active Tasks:       Import Task.         Active Tasks:       Import Task.         Last refreshed at 10/18/2018 82:250 AMM       Refresh                                                                                                    |                        | Overview of Task scheduler                                                                      | Connect to Another Computer      |
| Tesk are stored in folder: in the Task Scheduler Library. To view or perform an operation on individual task, select the task in the Task Scheduler Library. To view or perform an operation on individual task, select the task in the Task Scheduler Library and click on a command in the Latt 24 hours Task Status of tasks that have started in the following time period: Latt 24 hours Summary: 97 total - 0 running: 97 succeeded, 0 stopped, 0 failed Task Name (Bar All Park Player Updater (Bar. En Active Tasks Active Tasks Latt refreshed at 10/18/2013 82:250 AM Refresh                                                                                                    |                        | You can use Task Scheduler to create and manage common tasks that your computer will            | Create Basic Task                |
| Tasks zet stored in folder: In the Task Scheduler Likrary. To view or perform an operation an individual tisk select the task in the Task Scheduler Likrary and dick on a command in the definition means.       Import Tasks.         Task Status       Task Status       Import Tasks.         Status of tasks that have started in the following time period:       Last 24 hours       Import Tasks.         Summary: 97 total - 0 running. 97 succeeded. 0 stopped. 0 failed       Import Tasks.       Import Tasks.         Task Name       Run Result. Run Start. Run End Triggered By and Dick on a command in the loging.       Import Tasks.         Task Name       Run Result. Run Start.       Import Tasks.         Active Tasks       Import Tasks.       Import Tasks.         Active Tasks       Import Tasks.       Import Tasks.         Last refreshed at 10/18/2013 82.250 AMM       Refresh.                                                                                                    |                        | menu.                                                                                           | 🏷 Create Task                    |
| an individual task, select the task in the Task Scheduler Library and click on a command in the<br>Artion means: Task Status Task Status Task Status Suture of tasks that have started in the following time period: Last 24 hours Suture of tasks that have started in the following time period: Last 24 hours Refresh Heip Task Name Run Result Run Start Run End Triggered By Control Adobe All Adober 1-0 Statuo Adobe All Adober 1-0 Statuo Adobe All Adober 1-0 Statuo Adobe All Adober 1-0 Statuo Adobe All Adober 1-0 Statuo Adobe All Adober 1-0 Statuo Adobe All Adober 1-0 Statuo Adobe All Adober 1-0 Statuo Adobe All Adober 1-0 Statuo Adobe All Adober 1-0 Statuo Adobe All Adober 1-0 Statuo Adobe All Adober 1-0 Statuo Adobe All Adober 1-0 Statuo Adober 1-0 Statuo Adober 1-0 Statu Adober 1-0 Statu Adober 1-0 Statuo Adober 1-0 Statuo Adober 1-0 |                        | Tasks are stored in folders in the Task Scheduler Library. To view or perform an operation on   | Import Task                      |
| Task Status       Task Status         Status of tasks that have started in the following time period:       Last 24 hours         Summary: 97 total - 0 running: 97 succeeded, 0 stopped, 0 failed       Refresh         Task Name       Run Result: Run Start: Run End       Triggered By A         Active: Tasks       Task Name       Run Result: Run Start: Run End       Triggered By A         Heip       Active: Tasks       Triggered By A       Heip         Last zefershed at 10.718/2013 8.22:50 AM       Refresh       Refresh                                                                                                    |                        | an individual task, select the task in the Task Scheduler Library and click on a command in the | Display All Running Tasks        |
| Task Name       Run Result       Run Start       Run End       Triggered By A         Task Name       Run Result       Run Start       Run End       Triggered By A         Help       Help         Task Name       Run Result       Run Start       Run End       Triggered By A         Hadbee Hash Naver Updater (Ias       Hadbee Hash Naver Updater (Ias       Help         Hadbee AdbebAMH Jobert - Do Statton       Help         Hadbee Kash Naver Updater (Ias       Active Tasks         Last refreshed at 10/18/2013 82:250 AM       Refresh                                                                                                    |                        | Task Status                                                                                     | Disable All Tasks History        |
| Status of tasks that have started in the following time period: Summary: 97 total - 0 running: 97 succeeded, 0 stopped, 0 failed Task Name Run Result Active Tasks Active Tasks Last refreshed at 10/18/2013 82.250 AM Refresh                                                                                                    |                        |                                                                                                 | AT Service Account Configuration |
| Summany: 97 total - 0 running: 97 succeeded, 0 stopped, 0 failed  Task Name B Adobe Flash Nayer Updater (Iss AdobeAMUpdater J.0-SEMO C AdobeAMUpdater J.0-SEMO C AdobeAMUpdater J.0-S                                                                                                    |                        | Status of tasks that have started in the following time period:                                 | View                             |
| Task Name     Run Result     Run Start     Run End     Triggered By A       If Adobe Flash Player Updater (las     If Adobe AlkUpdater (las     If Adobe AlkUpdater (las     If Adobe AlkUpdater (las       If Adobe AlkUpdater (las     If Adobe AlkUpdater (las     If Adobe AlkUpdater (las     If Adobe AlkUpdater (las       If Adobe AlkUpdater (las     If Adobe AlkUpdater (las     If Adobe AlkUpdater (las     If Adobe AlkUpdater (las       If Adobe AlkUpdater (las     If Adobe AlkUpdater (las     If Adobe AlkUpdater (las     If Adobe AlkUpdater (las)       If Adobe AlkUpdater (las     If Adobe AlkUpdater (las)     If Adobe AlkUpdater (las)     If Adobe AlkUpdater (las)       It Active Tasks     If Adobe AlkUpdater (las)     If Adobe AlkUpdater (las)     If Adobe AlkUpdater (las)                                                                                                    |                        | Summary: 97 total - 0 running, 97 succeeded, 0 stopped, 0 failed                                | Refresh                          |
| Task Name       Run Result       Run Start       Run End       Triggered By         IB Adobe Flash Nayer Updater (Ra       B       Adobe Flash Nayer Updater (Ra       B         IB Adobe AdMUpdater (Sar)       B       Addaer (Instrum succeeded at       B         IB Addaer (Instrum succeeded at       B       Cachelradie (Instrum succeeded at       B         IB Cachelradie (Instrum succeeded at       B       Instrument (Instrum succeeded at       Instrument (Instrum succeeded at         IB Active Tasks       Instrument (Instrum succeeded at       Instrument (Instrument succeeded at       Instrument (Instrument succeeded at)         Last refreshed at 10/18/2018 82:250 AM       Refresh       Instrument succeeded at)                                                                                                    |                        |                                                                                                 | Help                             |
| Hak Hame     Kuin Hou     Higgereury       Hakobe Flash Flasher Updater (las     Hakobe Flash Flasher Updater (las     Hakobe Flash Flasher Updater (las       Hakobe Alauh Multipater 1.0-SEN00     Hakobe Flash Flasher Updater (las     Hakobe Flash Flasher Updater (las       Hakobe Alauh Multipater I.o.SEN00     Hakobe Flash Flasher Updater (las     Hakobe Flash Flasher Updater (las       Hakobe Alauh Flasher Updater (las     Hakobe Flash Flasher Updater (las     Hakobe Flash Flasher Updater (las)       Hakobe Flash Flasher Updater (las     Hakobe Flash Flasher Updater (las)     Hakobe Flash Flasher Updater (las)       Hakobe Flash Flasher Updater (las)     Hakobe Flash Flasher Updater (las)     Hakobe Flash Flasher Updater (las)       Hakobe Flash Flasher Updater (las)     Hakobe Flash Flasher Updater (las)     Hakobe Flash Flasher Updater (las)       Hakobe Flash Flasher Updater (las)     Hakobe Flash Flasher Updater (las)     Hakobe Flasher Updater (las)       Hakobe Flash Flasher Updater (las)     Hakobe Flasher Updater (las)     Hakobe Flasher Updater (las)       Hakobe Flash Flasher Updater (las)     Hakobe Flash Flasher Updater (las)     Hakobe Flasher Updater (las)       Hakobe Flash Flasher Updater (las)     Hakobe Flasher Updater (las)     Hakobe Flasher (las)       Hakobe Flasher Updater (las)     Hakobe Flasher (las)     Hakobe Flasher (las)       Hakobe Flasher Updat                                                                                                    |                        | Turb Name Dave Dave & Dave Card Trinsmand D. A                                                  |                                  |
| AdobeAMMUpdater 1.9-SENO     AdobeAMMUpdater 1.9-SENO     AdobeAMMUpdater 1.9-SENO     AdobeAMMUpdater 1.9-SENO     Candidatedication data run aure     Active Tasks     Active Tasks     Last refreshed at 10/18/2013 8.22:50 AM     Refresh                                                                                                    |                        | Task ivanie Kun Kesuit Kun start Kun End Triggered by                                           |                                  |
| B Atdagent flast run succeeded at B Cachel fask (unning) Cachel fask (unning) Cachel fask (unning) Cachel Active Tasks Last refreshed at 10/18/2013 822:50 AM Refresh                                                                                                    |                        | AdobeAAMUpdater-1.0-SENIO                                                                       |                                  |
| El Cachel ask (running)                                                                                                    |                        | AitAgent (last run succeeded at                                                                 |                                  |
| Active Tasks                                                                                                    |                        | CacheTask (running)                                                                             |                                  |
| Active Tasks                                                                                                    |                        |                                                                                                 |                                  |
| Active Tarks                                                                                                    |                        |                                                                                                 |                                  |
| Last refreshed at 10/18/2013 8:22:50 AM Refresh                                                                                                    |                        | Active Tasks                                                                                    |                                  |
| Last refreshed at 10/18/2013 8:22:50 AM Refresh                                                                                                    |                        |                                                                                                 | -                                |
|                                                                                                    |                        | Last refreshed at 10/18/2013 8:22:50 AM                                                         |                                  |
|                                                                                                    |                        |                                                                                                 |                                  |

- 4. On the Create Task window, there are several steps you will need to perform to create the task.
  - A. On the **General** tab, enter the name of the task in the **Name** field.

| 🖻 Create Task                                            |                                                               |
|----------------------------------------------------------|---------------------------------------------------------------|
| General Triggers Actions Cond                            | litions Settings                                              |
| Name:                                                    |                                                               |
| Location: \                                              |                                                               |
| Author: SENIOR-SYSTEMS                                   | ADMIN                                                         |
| Description:                                             |                                                               |
| Security options                                         |                                                               |
| When running the task, use the f                         | ollowing user account:                                        |
| Run only when user is logged                             | change oser of oroup                                          |
| Run whether user is logged or                            | or not                                                        |
| Do not store password. T     Run with highest privileges | he task will only have access to local computer resources.    |
| Hidden Configure for:                                    | Windows Vista <sup>™</sup> , Windows Server <sup>™</sup> 2008 |
|                                                          | OK Cancel                                                     |

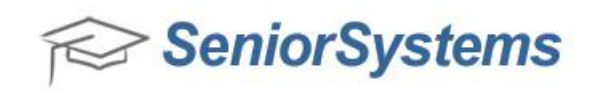

B. On the **Triggers** tab, click the **New...** button and enter the time at which you want the Task Scheduler to run the task:

| New Trigger                                                                                                    | ×  |
|----------------------------------------------------------------------------------------------------|----|
| Begin the task: On a schedule                                                                                                    |    |
| <ul> <li>One time</li> <li>Start: 10/29/2013 ■▼ 9:00:00 AM 🚔 🗆 Synchronize across time zon</li> <li>Daily</li> <li>Weekly</li> <li>Recur every: 1 days</li> </ul> | es |
| Monthly                                                                                                    |    |
| Advanced settings                                                                                                    |    |
| Delay task for up to (random delay): 1 hour  Repeat task every: 1 hour  for a duration of: 1 day  Stop all running tasks at end of repetition duration            |    |
| Stop task if it runs longer than:       3 days       Expire:     10/29/2014       3:14:42 PM   Synchronize across time zones                                      |    |
|                                                                                                    |    |
| OK Can                                                                                                    | el |

C. On the **Actions** tab, click the **New...** button and browse to the location of the Exporter batch file (the Exporter batch file ends with "**.bat**").

| New Action                                                     | × |  |  |
|----------------------------------------------------------------|---|--|--|
| You must specify what action this task will perform.           |   |  |  |
| Action: Start a program                                        | • |  |  |
| Settings                                                       |   |  |  |
| Program/script:                                                |   |  |  |
| 25_Planning\Exporter\Exporter\SeniorSystemsExporter.bat Browse |   |  |  |
| Add arguments (optional):                                      |   |  |  |
| Start in (optional):                                           |   |  |  |
|                                                                |   |  |  |
|                                                                |   |  |  |
|                                                                |   |  |  |
|                                                                |   |  |  |
|                                                                |   |  |  |
|                                                                |   |  |  |
|                                                                |   |  |  |
|                                                                |   |  |  |
| OK Cancel                                                      |   |  |  |

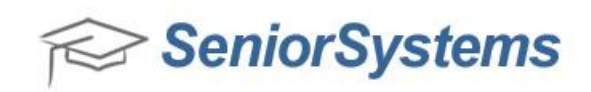

D. In the **Conditions** and **Settings** tabs, specify any necessary parameters that are required for your specific task, and then click the **OK** button.

| Create Task                                                                                                    | ×      |
|----------------------------------------------------------------------------------------------------|--------|
| General Triggers Actions Conditions Settings                                                                                                    |        |
| Specify the conditions that, along with the trigger determine whether the task should run. The task will run if any condition specified here is in true.<br>Idle | ll not |
| Stop if the computer switches to battery power                                                                                                    |        |
| Wake the computer to run this task Network Start only if the following network connection is available:                                                          | —      |
| Any connection                                                                                                    | -      |
|                                                                                                    |        |
| ОК                                                                                                    | ancel  |

E. You now see the Scheduler Task that you created in the Task Scheduler list.

| Task Scheduler             |                                                                        |             |                               | _ <b>_</b> X |
|----------------------------|------------------------------------------------------------------------|-------------|-------------------------------|--------------|
| File Action View Help      |                                                                        |             |                               |              |
| 🗢 🔿 🙍 🖬 🚺 🗊                |                                                                        |             |                               |              |
| Task Scheduler (Local)     | Name                                                                   | Status Trie | Actions                       |              |
| a 🛗 Task Scheduler Library |                                                                        | Status Hig  | a Task Scheduler Library      | A A          |
| 📫 Apple                    | # AdobeAAMUpdater-1.0-SENIUK-SYSTEMS-dquilty                           | Ready At 2  |                               |              |
| 🔛 Dell                     | GoogleUpdateTaskUserS-1-5-21-1844237615-1078145449-1957994488-2541Core | Ready At 8  | 8 Screate Basic Task          |              |
| 🖌 🧾 Microsoft 🛛 🗏          | GoogleUpdateTaskUserS-1-5-21-1844237615-1078145449-1957994488-2541UA   | Ready At 8  | 8 🐌 Create Task               |              |
| 🖌 🧾 Windows                | GoogleUpdateTaskUserS-1-5-21-1844237615-1078145449-1957994488-2565Core | Ready At 9  | 9 Import Task                 |              |
| 📔 Active Direc             | GoogleUpdateTaskUserS-1-5-21-1844237615-1078145449-1957994488-2565UA   | Ready At 9  | 9                             |              |
| 📫 AppID                    | 🕒 Test                                                                 | Ready At 8  | 8 Display All Running Tasks   |              |
| Application                |                                                                        |             | 📑 👔 Disable All Tasks History |              |
| Autochk                    |                                                                        | •           | New Folder                    |              |
| 📔 Bluetooth                | General Triggers Actions Conditions Settings History                   |             |                               | E            |
| CertificateS               |                                                                        |             | View                          | •            |
| 📔 Customer E               | Name: Test 📏                                                           |             | Q Refresh                     |              |
| 📔 Defrag                   | Location:                                                              |             |                               |              |
| 📔 Diagnosis                | Author SENTOR SYSTEMES CANENICLES                                      |             | = Interp                      |              |
| 🔛 DiskDiagno               | Author: SENIOR-SYSTEMS/CWEINPOSS                                       |             | Selected Item                 | <b>A</b>     |
| Location                   | Description:                                                           |             | h Run                         |              |
| Maintenan(                 |                                                                        |             |                               |              |
| Delta Cent                 |                                                                        |             | End End                       |              |
| MemoryDia                  |                                                                        |             | Disable                       |              |
| MobilePC                   |                                                                        |             | * Export                      |              |
| MUI -                      | < [                                                                    | P.          |                               | -            |
|                            | p                                                                      |             | I (A Properties               |              |
|                            |                                                                        |             |                               |              |